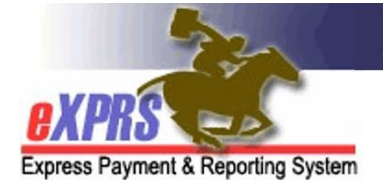

# How to Create a Travel Time Claim

## <u>Overview</u>

Personal Support Workers (PSWs) may be eligible to claim payment for the time it takes to travel directly between two individual's homes or worksites when that travel occurs on the same day. This is called **Travel Time<sup>1</sup>**, and is different from **Mileage Reimbursement<sup>2</sup>**.

For important details about this service, see the **<u>PSW Travel Time Letter</u>** on ODDS' Website.

**IMPORTANT**: eXPRS checks each Travel Time entry to ensure that there are paid Service Delivered Billing Entries documenting that the PSW served individuals before and after the Travel Time being claimed. These SDs are called "Bookends" for the Travel Time Claim, and must be in place for the PSW to be paid for Travel Time.

PSWs should ensure that all the Service Delivered Billing Entries (SDs) for services provided to clients before & after the period of Travel Time being claimed are submitted, approved, and are part of a paid claim prior to creating Travel Time claims.

<sup>&</sup>lt;sup>1</sup> **Travel Time:** The time needed for a PSW to travel between their work locations for the individuals they serve in a single day. It is worksite-to-worksite commute time once the PSW has started their workday. No clients are with or being served by the PSW during a PSW's Travel Time.

<sup>&</sup>lt;sup>2</sup> **Mileage:** Reimbursement for providing transportation TO a client(s); it is a service provided by the PSW to a client(s). The client(s) being served is with/receiving care from the PSW at time the mileage expense is incurred.

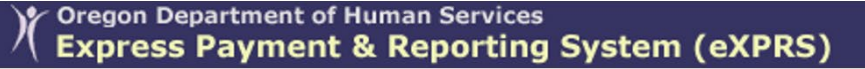

Express Payment & Reporting System

### How to Create a Travel Time Claim

1) Log into the eXPRS Desktop Site and select Enter Travel Time.

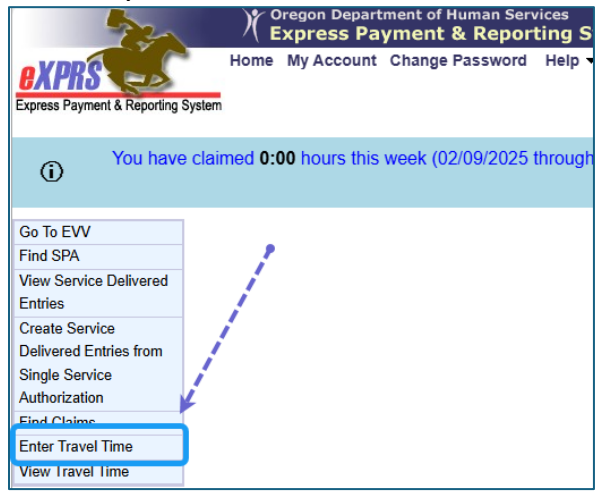

 Enter the data needed in each field to create a Travel Time Claim and select Save. In the following example, we are entering a Travel Time Claim for 45 minutes.

|                                                                                         | Oregon Department of Hum<br>Express Payment & F                                 | nan Services<br>Reporting System (eXPRS)                                                                                                    |
|-----------------------------------------------------------------------------------------|---------------------------------------------------------------------------------|----------------------------------------------------------------------------------------------------|
| exprs                                                                                   | Home My Account Change Pas                                                      | ssword Help ▼ Customer Service ▼ Log Out                                                                                                    |
| Express Payment & Reporting                                                             | System                                                                          |                                                                                                    |
|                                                                                         |                                                                                 |                                                                                                    |
| (i)                                                                                     |                                                                                 |                                                                                                    |
|                                                                                         |                                                                                 |                                                                                                    |
| Go To EVV                                                                               | Create Travel Time                                                              |                                                                                                    |
| Find SPA                                                                                | Enter data for Travel                                                           |                                                                                                    |
| View Service Delivered                                                                  |                                                                                 |                                                                                                    |
| Entries                                                                                 | Provider:                                                                       |                                                                                                    |
| Create Service                                                                          | Travel Date 2 Travel Start Time                                                 | 3 Travel End Time 4 Mode 5 Billed Minutes                                                                                                    |
| Liolworod Entries trom                                                                  |                                                                                 |                                                                                                    |
| Single Service                                                                          | 11/11/2024 12:14 PM                                                             | 12:59 PM Bike V 0:45                                                                                                    |
| Single Service                                                                          | 11/11/2024 III 12:14 PM                                                         | 12:59 PM   Bike ✓   0:45     Start Address                                                                                                    |
| Single Service<br>Authorization<br>Find Claims                                          | 11/11/2024 III 12:14 PM<br>6 Start Prime<br>BX V                                | 12:59 PM     Bike     0:45       Start Address       Select a prior Adores to fill fields                                                                |
| Single Service<br>Authorization<br>Find Claims<br>Enter Travel Time                     | 11/11/2024 III 12:14 PM<br>6 Start Prime<br>BX                                  | 12:59 PM     Bike     0:45       Start Address       Select a prior Address to fill fields       Select a prior Address to fill fields                   |
| Single Service<br>Authorization<br>Find Claims<br>Enter Travel Time<br>View Travel Time | 11/11/2024 III 12:14 PM<br>6 Start Prime<br>BX V                                | 12:59 PM     Bike     0:45       Start Address       Select a prior Address to fill fields       Select a prior Address to fill fields       10          |
| Single Service<br>Authorization<br>Find Claims<br>Enter Travel Time<br>View Travel Time | 11/11/2024 III 12:14 PM<br>6 Start Prime<br>BX V                                | 12:59 PM     Bike     0:45       Start Address       Select a prior Address to fill fields       10       88                                             |
| Single Service<br>Authorization<br>Find Claims<br>Enter Travel Time<br>View Travel Time | 11/11/2024 II 12:14 PM<br>6 Start Prime<br>BX V                                 | 12:59 PM     Bike     0:45       Start Address       Select a prior Address to fill fields        10     >de       88                                    |
| Single Service<br>Authorization<br>Find Claims<br>Enter Travel Time<br>View Travel Time | 11/11/2024     II     12:14 PM       6     Start Prime       BX     V           | 12:59 PM     Bike     0:45       Start Address       Select a prior Address to fill fields       10       88       20       34                           |
| Single Service<br>Authorization<br>Find Claims<br>Enter Travel Time<br>View Travel Time | 11/11/2024     II       12:14 PM       6       5tart Prime       BX   End Prime | 12:59 PM     Bike     0:45       Start Address       Select a prior Address to fill fields        10     >de       88                                    |
| Single Service<br>Authorization<br>Find Claims<br>Enter Travel Time<br>View Travel Time | 11/11/2024     II     12:14 PM       6     Start Prime       BX     V           | 12:59 PM Bike 0:45     Start Address     Select a prior Address to fill fields     Select a prior Address to fill fields     10   88   20   34   15   72 |

- 1) Travel Date: Enter the date the travel between individuals occurred.
- 2) **Travel Start Time:** Enter a time that is after you have "clocked out" for the individual you finished working for and are leaving. In this example, the SD ended on 12:12PM, and travel began at 12:14PM.

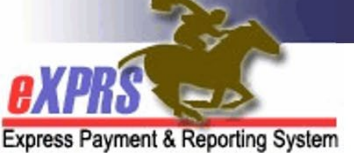

- 3) **Travel End Time:** Enter a time that is before you "clock in" for the individual you will be working with next. In this example, the travel time ended at 12:59PM, and the SD started at 1:00PM.
- 4) **Mode:** Enter the mode of travel used.
- 5) **Billed Minutes:** Enter the total amount of travel time claimed either as a whole number or as HH:MM. In the example above, either "45" or "00:45" would work.
- 6) **Start Prime:** Select the individual you are traveling from (the worksite you are leaving)
- 7) **Start Address:** Select the address for the individual you are traveling from (the worksite you are leaving). You can also manually enter the address if needed.

| 8<br>End Prime | 9<br>End Address    |
|----------------|---------------------|
| GC v           | 209 V<br>209        |
|                | City State Zip Code |
|                | Fa OR V             |

- 8) **End Prime:** Select the individual you are traveling to (the worksite you arrive at).
- 9) End Address: Select the address for the individual you are traveling to (the worksite you arrive at). You can also manually enter the address if needed.
- After the save is complete, the Travel Time Claim will display in Draft status. You can then Submit the claim if needed.

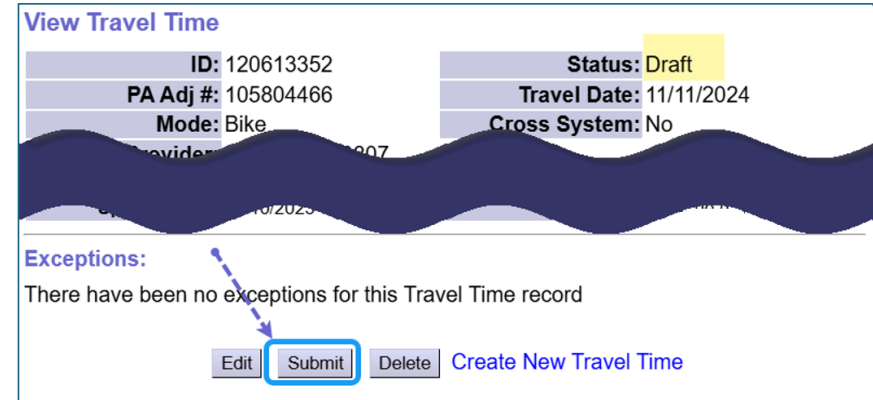

• **TIP:** While a Claim is in Draft or Suspended Status, you can select the **Edit** button to edit the fields on the claim.

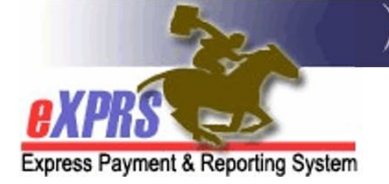

 4) If needed, users can also find and submit Travel Time Claims by selecting Left Menu > View Travel Time Claims

| Go To EVV                         | Home      |                  |                  |                     |       |  |  |  |
|-----------------------------------|-----------|------------------|------------------|---------------------|-------|--|--|--|
| Find SPA                          | My Crede  | entials          |                  |                     |       |  |  |  |
| View Service Delivered<br>Entries | SPD ID    | Specialty        | CHC Expires      | PEA Expires         | Appro |  |  |  |
| Create Service                    |           | 84-803           | 11/30/2021       | 9/30/2024           |       |  |  |  |
| Delivered Entries from            | My Notifi | My Notifications |                  |                     |       |  |  |  |
| Single Service<br>Authorization   |           | Filter           | ed By Type All N | otification Types 🗸 | I     |  |  |  |
| Find Claims                       |           |                  |                  |                     |       |  |  |  |
| Enter Travel Time                 |           |                  |                  | Find                |       |  |  |  |
| View Travel Time                  |           |                  |                  |                     |       |  |  |  |

5) On the **Find Travel Time** page, enter search criteria and select a status of **Draft.** 

| Find Travel Time                                                                                             |  |  |  |  |  |  |
|----------------------------------------------------------------------------------------------------|--|--|--|--|--|--|
| Enter one or more search criteria. Only exact matches are supported. Click on Start Name to view Travel Time |  |  |  |  |  |  |
| Provider ID:                                                                                                 |  |  |  |  |  |  |
| Travel Time Status: Draft                                                                                    |  |  |  |  |  |  |
| Begin Date:                                                                                                  |  |  |  |  |  |  |
| End Date:                                                                                                    |  |  |  |  |  |  |
| Claim Status:                                                                                                |  |  |  |  |  |  |
| Max Displayed: 25 💌                                                                                          |  |  |  |  |  |  |
| Find Reset                                                                                                   |  |  |  |  |  |  |

6) From the results list, select the checkboxes at the left of each Travel Time Claim, and then click **Submit.** 

| All | Start<br>Prime 🗘                           | Start<br>Name 🌩          | End<br>Prime 🌻 | End Name 🌲               | Provider \$        | Service<br>Date | Travel<br>Start ‡<br>Time | Travel<br>End ≑<br>Time | Billed<br>Minutes 🗘 | Claimed<br>Minutes ≑ | Mode ‡ | Claim<br>ICN ≑ | Claim<br>Status ≑ | Status ‡ |
|-----|--------------------------------------------|--------------------------|----------------|--------------------------|--------------------|-----------------|---------------------------|-------------------------|---------------------|----------------------|--------|----------------|-------------------|----------|
|     | Y*****G                                    | Client #1<br>Last, First | A*****C        | Client #2<br>Last, First | PSW Last,<br>First | 10/1/2015       | 03:32 PM                  | 04:15 PM                | 0:34                | 0:34                 | Drive  |                |                   | Draft    |
|     | Y*****G                                    | Client #1<br>Last, First | A*****,F       | Client #2<br>Last, First | PSW Last,<br>First | 10/13/2015      | 02:46 PM                  | 02:59 PM                | 0:12                | 0:12                 | Walk   |                |                   | Draft    |
|     | Y*****G                                    | Client #1<br>Last, First | A******C       | Client #2<br>Last, First | PSW Last,<br>First | 10/15/2015      | 03:34 PM                  | 04:10 PM                | 0:30                | 0:30                 | Drive  |                |                   | Draft    |
|     | Travel Time found: 3 (displaying all rows) |                          |                |                          |                    |                 |                           |                         |                     |                      |        |                |                   |          |
|     | Submit Delete                              |                          |                |                          |                    |                 |                           |                         |                     |                      |        |                |                   |          |

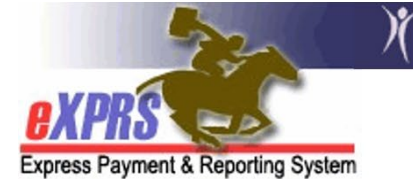

After selecting **Submit**, you will see a new page showing the new status of the claims.

| Start<br>Prime | Start<br>Name            | End<br>Prime    | End Name                 | Provider           | Service<br>Date | Begin<br>Time | End<br>Time | Actual<br>Time | Billed<br>Time | Mode  | Status   | Notes |
|----------------|--------------------------|-----------------|--------------------------|--------------------|-----------------|---------------|-------------|----------------|----------------|-------|----------|-------|
| "****G         | Client #1<br>Last, First | A:*****C        | Client #2<br>Last, First | PSW Last,<br>First | 10/1/2015       | 03:32<br>PM   | 04:15<br>PM | 0:34           | 0:34           | Drive | Approved |       |
| ******G        | Client #1<br>Last, First | A*****F         | Client #2<br>Last, First | PSW Last,<br>First | 10/13/2015      | 02:46<br>PM   | 02:59<br>PM | 0:12           | 0:12           | Walk  | Approved |       |
| *****G         | Client #1<br>Last, First | <u>A</u> *****C | Client #2<br>Last, First | PSW Last,<br>First | 10/15/2015      | 03:34<br>PM   | 04:10<br>PM | 0:30           | 0:30           | Drive | Approved |       |

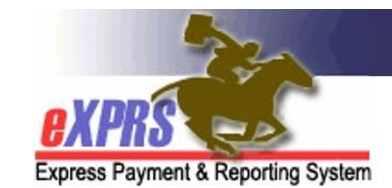

12

#### Oregon Department of Human Services Express Payment & Reporting System (eXPRS)

# Appendix A: Travel Time Error Messages

### Unable to save Draft Travel Time

| Error Message             | What it means                   | How to fix it?                                                               |
|---------------------------|---------------------------------|------------------------------------------------------------------------------|
| Your request could not be | The Travel Time entry is unable | Authorizations for Travel Time are automatically generated by                |
| completed because: More   | to be saved, even as a draft    | eXPRS and duplicte authorizations can occur. If this error                   |
| than one active CPA found | because there are mulitple      | occurs when trying to save a new Travel Time claim, submit an                |
| for [ date / time ]       | authorizations for Travel Time  | <b><u>eXPRS Technical Assistance Request</u></b> to notifiy us of the issue. |
|                           | for the PSW.                    | Once received, we can remove the duplicate authorization &                   |
|                           |                                 | then the Travel Time claim can be recreated & saved.                         |
|                           |                                 |                                                                              |

### Travel Time Claim Suspend Reasons

When **Travel Time** claims are submitted, the system checks the claim before it is approved for payment. If a **Travel Time** entry does not clear these checks, it may suspend or be denied. Below are the most common reasons a claim suspended and what it means.

| Rule Description or<br>Exception Text | What it means                                                                                                    | Can it be overriden?                                                                                                    | How to fix it?                                                                                                    |
|---------------------------------------|----------------------------------------------------------------------------------------------------|----------------------------------------------------------------------------------------------------|----------------------------------------------------------------------------------------------------|
| Awaiting payment cycle                | The Travel Time entry has<br>cleared all system validation<br>edits and will be processed<br>for payment in the next<br>scheduled Travel Time claims<br>process cycle. | Yes, but only if needed for<br>a PSW who has stopped<br>working has requested<br>their last payment/check.<br>A formal request must be<br>submitted to ODDS for last<br>payment to be processed. | No need, unless a correction is<br>needed from the provider. This<br>travel time entry is ready to process<br>for payment. |

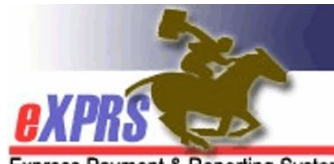

Oregon Department of Human Services Express Payment & Reporting System (eXPRS)

| Express rayment or                                                                                                    | reporting system                                                                                                    |                                                                                           |                                                                                                    |
|----------------------------------------------------------------------------------------------------|----------------------------------------------------------------------------------------------------|-------------------------------------------------------------------------------------------|----------------------------------------------------------------------------------------------------|
| Claim unit over limit;<br>Travel Claim for [date] -<br>start [time hh:mm] AM/PM<br>to end [time hh:mm]<br>AM/PM actual travel time<br>exceeds 60 minutes                                                            | The Travel Time entry is for a<br>travel time that exceeds the<br>allowed 60 minutes. The<br>start/end times on the entry<br>calculate at timespan longer<br>than 60 minutes.                                                        | Yes                                                                                       | The suspended Travel time can be<br>edited to change the start and/or end<br>times, as needed.<br>If changes are made, save the new<br>information and then re-submit the<br>Travel Time entry.                 |
| Claim unit over limit;<br>Travel Claim for [date] -<br>start [time hh:mm] AM/PM<br>to end [time hh:mm]<br>AM/PM billed time<br>exceeds 60 minutes                                                                   | The amount of travel time<br>billed as entered by the PSW<br>on the Travel Time entry<br>exceeds the allowed 60<br>minutes.                                                                                                    | Yes                                                                                       | The suspended Travel time can be<br>edited to change billed time amount,<br>as needed.<br>If changes are made, save the new<br>information and then re-submit the<br>Travel Time entry.                         |
| Missing service before or<br>after travel time request;<br>Travel Claim for [date] -<br>start [time hh:mm] AM/PM<br>to end [time hh:mm]<br>AM/PM is missing a<br>service for Client (prime #)<br>before / after it. | There must be a paid SD<br>billing entry on either side of<br>the Travel time entry to<br>document services were<br>provided to the clients the<br>PSW is traveling to/from.<br>These paid SD billings are<br>called "book end" SDs. | Yes, but only the Travel<br>Time billing includes<br>travelling to/from an APD<br>client. | PSWs should be sure that all their<br>service SD billing entries have been<br>submitted, reviewed approved and<br>paid, so they can be used as "book<br>ends" for the travel time entry they<br>are submitting. |

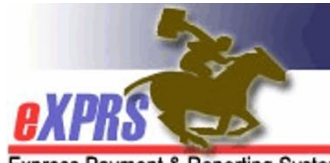

Oregon Department of Human Services Express Payment & Reporting System (eXPRS)

| Express Payment of                                                                                                    | Reporting System                                                                                                    |     |                                                                                                    |
|----------------------------------------------------------------------------------------------------|----------------------------------------------------------------------------------------------------|-----|----------------------------------------------------------------------------------------------------|
| Suspected duplicate.                                                                                                    | The travel time entry                                                                                                    | No  | Edit the Travel time entry so that it                                                                             |
|                                                                                                    | overlaps an SD billing entry                                                                                                    |     | does not overlap a service SD billing                                                                             |
| Date range or a portion of                                                                                                    | documenting that the PSW                                                                                                    |     | entry.                                                                                                    |
| the date range overlaps an                                                                                                    | was working provding service                                                                                                    |     |                                                                                                    |
| approved claim; Travel                                                                                                    | to a client for part or all of                                                                                                   |     |                                                                                                    |
| Claim for [date] - start                                                                                                    | the time being claimed as                                                                                                    |     |                                                                                                    |
| [time hh:mm] AM/PM to                                                                                                    | travel.                                                                                                    |     |                                                                                                    |
| end [time hh:mm] AM/PM                                                                                                    |                                                                                                    |     |                                                                                                    |
| overlaps a Service                                                                                                    | Travel time is <b>NOT</b> time                                                                                                   |     |                                                                                                    |
| Delivered entry for the                                                                                                    | worked serving clients, so it                                                                                                    |     |                                                                                                    |
| same date.                                                                                                    | cannot overlap a service SD                                                                                                    |     |                                                                                                    |
|                                                                                                    | billing entry.                                                                                                    |     |                                                                                                    |
| Claim amount over limit;                                                                                                    | Per ODHS/ODDS policy,                                                                                                    | Yes | The Travel Time entry will stay                                                                                   |
| Travel Claim for [date] -<br>start [time hh:mm] AM/PM<br>to [time hh:mm] AM/PM<br>exceeds the calculated<br>10% of gross wages for | Travel Time can only be paid<br>up to a maximum limit of 10%<br>of the PSW's gross wages<br>received for that calendar<br>month. |     | suspended until additional wages are<br>paid for that time period or other<br>paid Travel Time claims are voided. |
| provider.                                                                                                    | This travel time entry exceeds                                                                                                   |     |                                                                                                    |
|                                                                                                    | that allowed 10% limit.                                                                                                    |     |                                                                                                    |